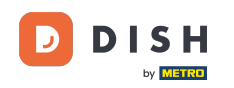

• Willkommen bei der DISH POS App. In diesem Tutorial zeigen wir Ihnen, wie Sie Zahlungen abrufen, die keiner Bestellung zugeordnet werden konnten. Öffnen Sie zunächst das Menü.

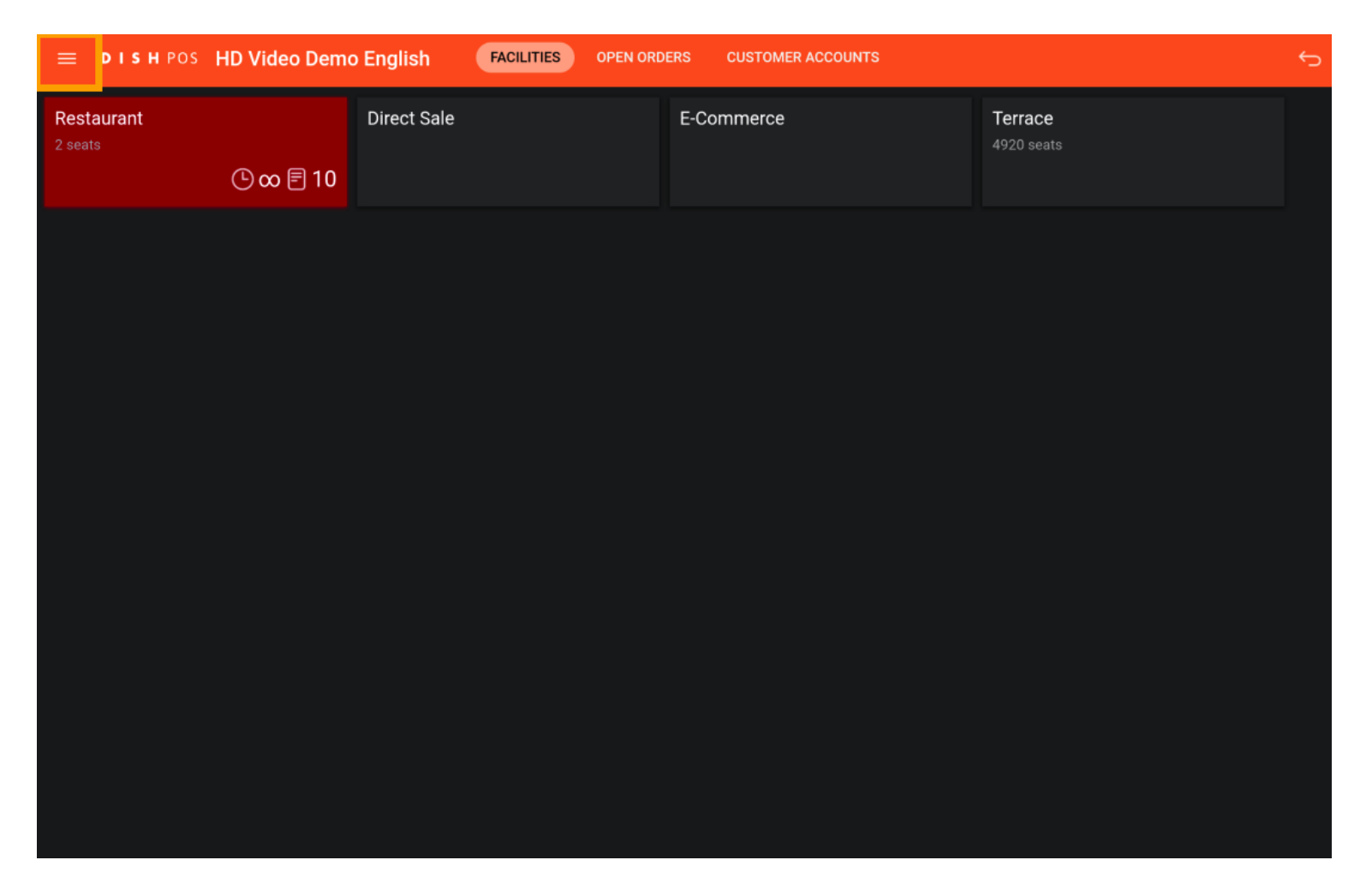

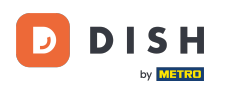

## • Wählen Sie dann Unerwartete Zahlungen aus .

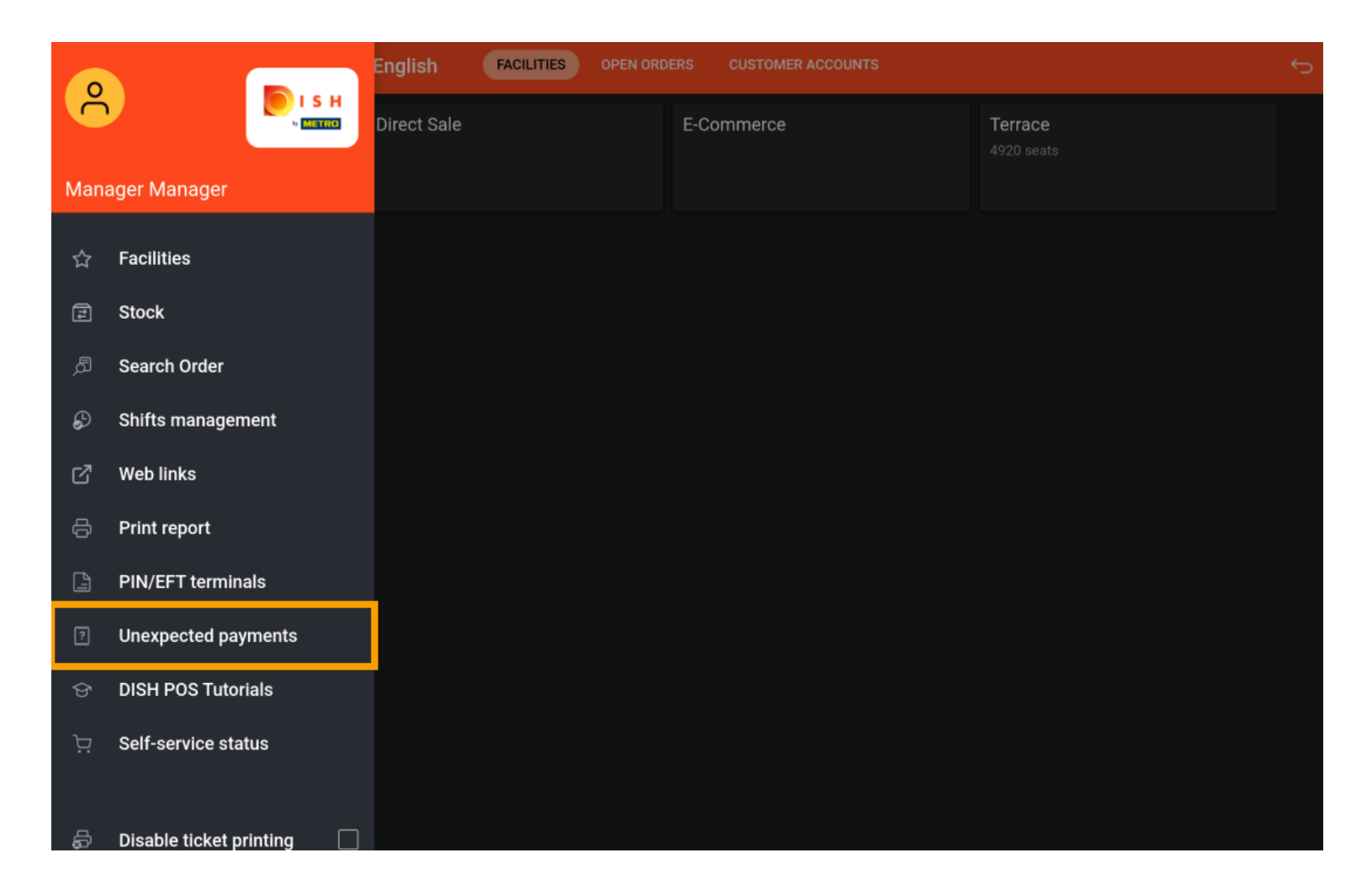

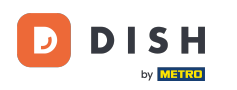

Um einen Startzeitpunkt für den gesuchten Zeitraum festzulegen, tippen Sie auf das Startdatum .

| ≡ | DISH POS | No payments found |                                                               | <del>(</del>        |
|---|----------|-------------------|---------------------------------------------------------------|---------------------|
|   | DISH POS | No payments found | Starting:<br>Mar 22, 2023<br>Ending:<br>Mar 22, 2023<br>CLEAR | ○<br>06:00<br>15:52 |
|   |          |                   |                                                               |                     |

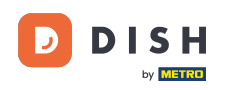

Wählen Sie nun das entsprechende Datum aus. Hinweis: Machen Sie das gleiche bei Bedarf für die Uhrzeit.

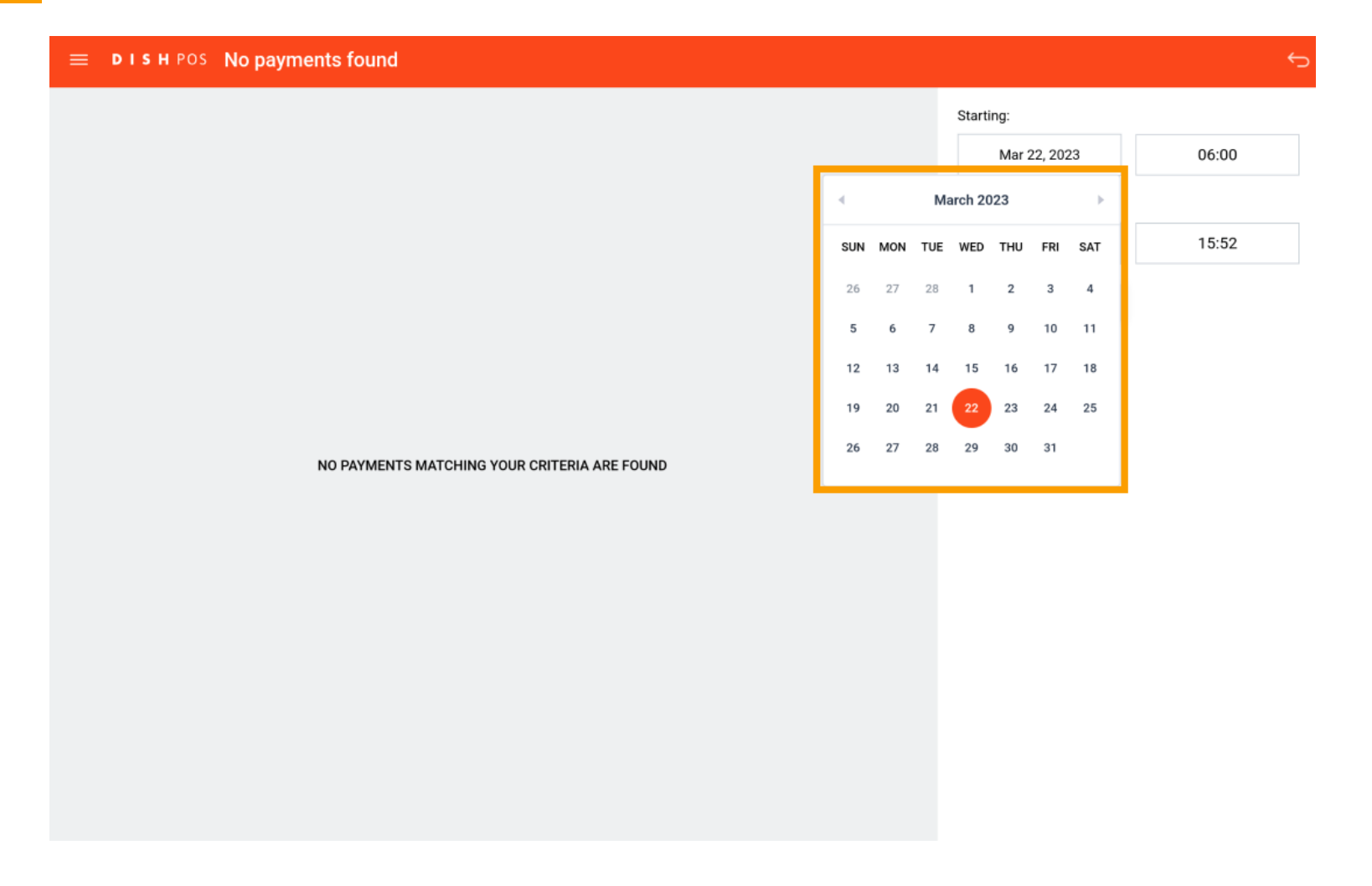

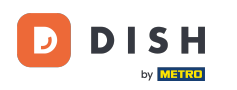

Um einen Endpunkt für den gesuchten Zeitraum festzulegen, tippen Sie auf das Enddatum .

| ■ DISHPOS No payments found                  |              | ¢     |
|----------------------------------------------|--------------|-------|
|                                              | Starting:    |       |
|                                              | Mar 22, 2023 | 06:00 |
|                                              | Ending       |       |
|                                              | Mar 22, 2023 | 15:52 |
|                                              | CLEAR        | I     |
|                                              |              |       |
|                                              |              |       |
|                                              |              |       |
| NO PAYMENTS MATCHING YOUR CRITERIA ARE FOUND |              |       |
|                                              |              |       |
|                                              |              |       |
|                                              |              |       |
|                                              |              |       |
|                                              |              |       |
|                                              |              |       |
|                                              |              |       |

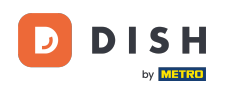

• Wählen Sie nun das entsprechende Datum aus . Hinweis: Machen Sie das gleiche bei Bedarf für die Uhrzeit.

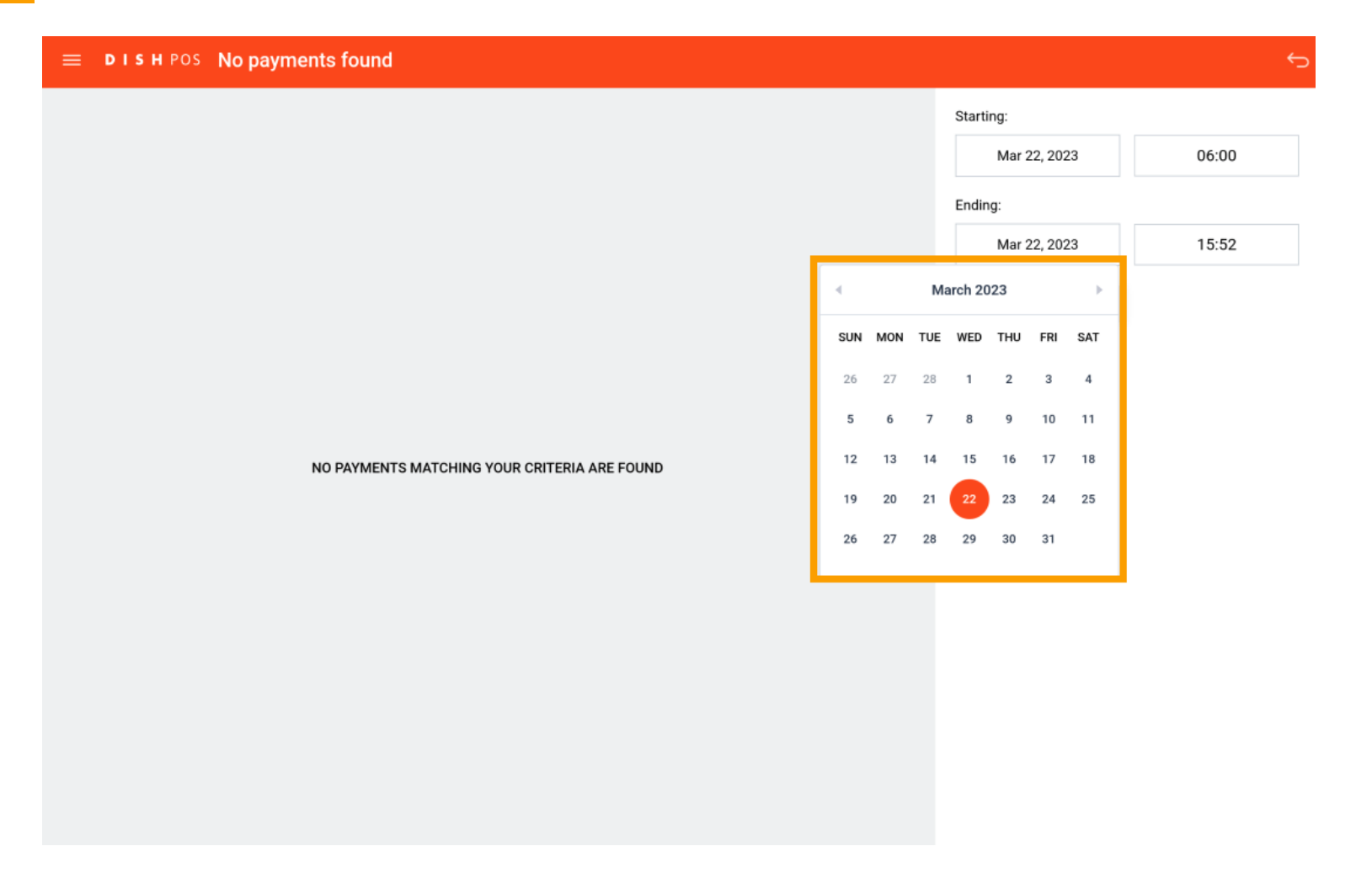

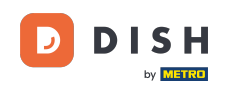

Wenn es Online-Zahlungen gibt, die das System keiner Bestellung zuordnen kann, werden diese im linken Bereich angezeigt. Das war's. Sie haben das Tutorial abgeschlossen und wissen nun, wie Sie Zahlungen abrufen können, die keiner Bestellung zugeordnet werden konnten.

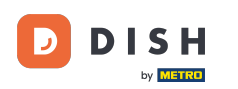

| ≡ РISH POS No payments found                 |              | ¢     |
|----------------------------------------------|--------------|-------|
|                                              | Starting:    |       |
|                                              | Mar 22, 2023 | 06:00 |
|                                              | Ending:      |       |
|                                              | Mar 22, 2023 | 15:52 |
|                                              | CLEAR        |       |
|                                              |              |       |
|                                              |              |       |
| NO PAYMENTS MATCHING YOUR CRITERIA ARE FOUND |              |       |
|                                              |              |       |
|                                              |              |       |
|                                              |              |       |
|                                              |              |       |
|                                              |              |       |
|                                              |              |       |
|                                              |              |       |
|                                              |              |       |

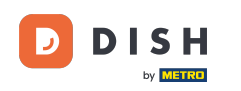

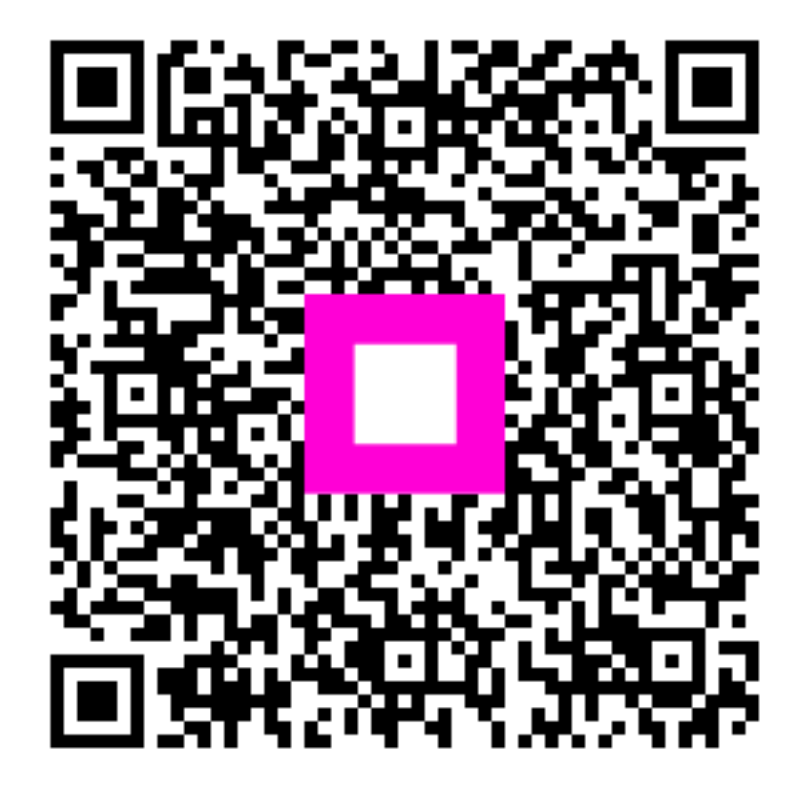

Scannen, um zum interaktiven Player zu gelangen